# ULTRAZONE

Wireless Thermostat Owners Manual Model : EWT-3900

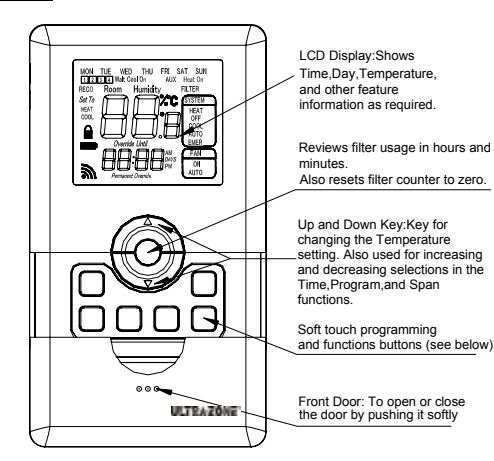

# FEATURES

E/MG

Structure of thermostat and explanation for the keypads

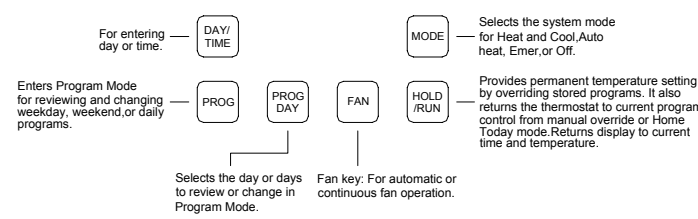

We are pleased you have selected one of our broad line of wall thermostats. Our products are manufactured to high quality standards and are designed for years of service

REMOVE THE MYLAR LABEL FROM THE LCD DISPLAY WINDOW

## ARMCHAIR PROGRAMMING

1. You can program your thermostat prior to installation by following these instructions and starting at the configuration menu. This can be done while you relax in your favorite chair and is a very good way to familiarize yourself with all the functions of your thermostat.

#### The following time and temperature settings are pre-programmed into the thermostat:

| •              | , ,      |                | 15 (10)    |
|----------------|----------|----------------|------------|
|                |          | Temperature II | n 'F ('C)  |
| Program Number | Time     | Heat           | Cool       |
| 1              | 6:00 am  | 68°F(20°C)     | 78°F(26°C) |
| 2              | 8:00 am  | 60°F(16°C)     | 85°F(29°C) |
| 3              | 4:00 pm  | 68°F(20°C)     | 78°F(26°C) |
| 4              | 10:00 pm | 60°F(16°C)     | 82°F(28°C) |
| COMPRESSOR PRO | TECTION  |                | •          |

2. The thermostat provides a 4 minute delay after shutting of the heating or cooling system before it can be restarted. This feature will prevent damage to your compressor caused by rapid cycling. Note that this delay also applies to the heating system control. It does not provide a delay when there are power outages. You can select the function on or off at the configuration.

#### TEMPERATURE RANGE

3. This thermostat can be programmed between 45°F and 95°F (7°C and 35°C). However, it will display room temperatures from 30°F to 99°F (0°C and 37°C). "HI" will be displayed if the temperature is higher than 99°F (37°C), and "LO" will be displayed if the temperature is lower than 30°F (0°C). This thermostat will automatically cutoff in Heat mode if the temperature rises above 95°F (35°C), and automatically cutoff in Cool mode if the temperature drops below 45°F (7°C).

# POWER SUPPLY

4. The thermostat is supplied with a Li-battery. You can charge the Lithium battery through a USB cable (included) connected to a PC. During the charge process the battery icon will flash on and off.

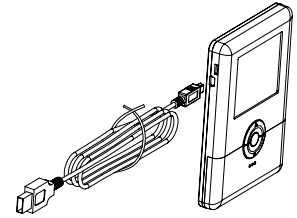

Note: The Lithium battery should be charged over 12 hours for the first 3 times to properly condition the battery. INSTALLATION

## What You Need

This thermostat includes two #8 slotted screws and two wall anchors for mounting. To install your thermostat, you should have the following tools and materials. Small Philips screwdriver Slotted Screwdriver(s) Hamme

■ Electric drill and 3/16" bit

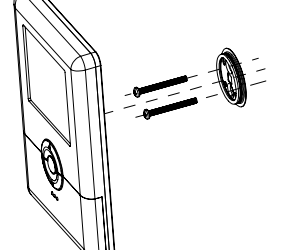

#### **OPERATION** Fan Operation

- If your system does not have a G terminal connection, skip to Heating System. 1. Turn on power to system.
- 2. Press FAN key to ON mode. The blower should begin to operate
- 3. Move FAN key to AUTO mode. The blower should stop immediately
- **Heating System** 
  - EM key until HEAT shows on the LCD display. If the auxiliary heating

| INSTALLER/CONFIGURATION MENU |        |           |             |                                    |
|------------------------------|--------|-----------|-------------|------------------------------------|
| Step                         | Press  | Displayed | Press up or | Comments                           |
|                              | Button | (Factory  | down key    |                                    |
|                              |        | Default)  | to select   |                                    |
| 1                            | PROG   | SS1       | SS1, HP2,   | Selects Single stage, Multi-stage, |
|                              |        |           | HP1         | or Heat Pump (Single stage or      |
|                              |        |           |             | 2-stage) System Configuration      |
| 2                            | PROG   | (FAN)HE   | HG          | Select GAS/ ELECTRIC               |
|                              |        |           |             | (Only can select by STD2 or SS1)   |
| 3                            | PROG   | RECO(OF)  | ON          | Recovery function ON or OFF        |
| 4                            | PROG   | (SPAN)2   | 1,3         | Span(one stage)                    |
| 5                            | PROG   | BLIT(ON)  | OF          | BackLight                          |
| 6                            | PROG   | (SP2)2    | 1,3         | Span(Two Stage)                    |
| 7                            | PROG   | (TEMP)F   | С           | Selects temperature display ° F    |
|                              |        |           |             | or °C                              |
| 8                            | PROG   | HOUR(12)  | 24          | Selects time format display        |
|                              |        |           |             | 12hours or 24hours                 |
| 9                            | PROG   | COHP(OF)  | ON          | Selects Compressor Lockout         |
|                              |        |           |             | OFF or ON                          |
| 10                           | PROG   | CANL(1)   | 1-10        | Communication channels             |
| 11                           | PROG   | FACT(0)   | 1           | Select 1,all the setting will go   |
|                              |        |           |             | back to factory default            |

The configuration menu allows you to set certain thermostat operating charact your system or personal requirements. Set SYSTEM mode to OFF, then simul press PROG keys to enter configuration menu. The display will show the first it configuration menu. The configuration menu table summarizes the configuratio An explanation of each option follows. Press the PROG key to change to menu item. To exit the menu and return to the program operation, press Hold/R no keys are pressed within fifteen Seconds, the thermostat will revert to operation.

#### 1)Single Stage, Multi-stage or Heat Pump System Configuration

This control can be configured for Heat Pump or two stage heat/one st multi-stage operation. The display indicates "STD2" (default for multi-stage more display. The Multi-stage configuration can be toggled to "SS1" or "HP1" by pre up or down key. In Multi-stage configuration, EMER mode is useless.

2) This thermostat is configured from the factory to operate a heat/cool, fossil oil, etc.), forced air system. It is configured correctly for any system that DC require the thermostat to energize the fan on a call for heat. If you system is a heat or heat-pump system that requires the thermostat to turn on the fan on heat, locate the HE/HG in the menu and SELECT the HE position. This will thermostat to energize the fan immediately on a call for heat. If you are uns heating/ cooling system requires the thermostat to control the fan, contact a heating and air conditioning service person. When the thermostat is configured Pump, the thermostat will always power the circulator fan on a call for heat in mode. The HE/HG must be set to match the type of Auxiliary heat your system proper operation in the EMERGENCY mode.

All wiring diagrams are for typical systems only. Refer to equipment manu instructions for specific system wiring information

3) Select Energy Management Recovery OFF or ON

Your thermostat is set from the factory to gradually recover the room tempera an energy saving program to your comfort program. Therefore, the thermostat your system on several minutes prior to your programmed start time.

4) Fast or Slow Cycle Selection (one stage)
5) Select Backlight function OFF or ON

6) Fast or Slow Cycle Selection (two stage)

7) Select °F or °C Readout. When you change this parameter the thermostat wi it's default settings and you will have to re-program it. Changes the display r Centigrade or Fahrenheit as required

8) Selects time format display 12hours or 24hours9) Select Compressor Lockout COMP OFF or ON

Selecting COMP ON will cause the thermostat to wait 4 minutes before turnin compressor if the heating and cooling system loses power. It will also wait 5 minimum between cooling and heating cycles. This is intended to help pr compressor from short cycling. Some newer compressors already have a ti built in and do not require this feature. Your compressor manufacturer can tell the lockout feature is already present in their system. When the thermostat co

time delay occurs it will flash the set point for about 4 minutes 10) This mode is used to set the communication channels. The thermostat and

must be re-matched after changing channels. 11) Select "1" to restore factory default settings. This will require the therm controller to be re-matched.

- Setting Time And Day Remove the mylar label covering the LCD display window before operating the Initial display after power-up. The temperature will
  - update after a few seconds.

#### EXAMPLE: Set the Thermostat to the current time of 9:43 a.m. on Saturday Refer to Figure below.

During time and day setting mode, the temperature

|        | Press             |                                                                                                    | Display Reads               |
|--------|-------------------|----------------------------------------------------------------------------------------------------|-----------------------------|
| Step 1 | DAY/<br>TIME<br>A | <ul> <li>Press Day/Time key. The current hour and AM of<br/>PM indicator are flashing.</li> <li>Press to change the hour.<br/>Note AM/PM</li> </ul> |                             |
| Step 2 |                   | <ul> <li>Press Day/Time key again. The current min is flashing.</li> <li>Press to change the min.</li> </ul>                                        |                             |
| Step 3 | DAY/<br>TIME      | <ul> <li>Press Day/Time key. The current week is flashing</li> <li>Press to change the week.</li> </ul>                                             | g. <u>**</u><br><b>158.</b> |

After 30 seconds, the thermostat will return to normal automatically.

#### Manual Programming

Your thermostat can be programmed for weekdays and weekends, or have programs for all 7 days. Use Weekday / Weekend Programs or 7-day Program enter or revise programs to match your Personal Program Schedule. The sa are used when entering programs for the first time, or revising programs enter Auto Programming.

Familiarize yourself with Manual Programming, so that you can easily mo programs as your comfort needs change. The example below demonstrates th Programming method. NOTE:

1. The program time can be set in 10-minute increments, and remains the same for both Heat and Cool programs

The program temperatur can be set in increments of 1°F (1°C)

EWC Controls, Inc. 385 HWY 33, Englishtown, NJ 07726 Ph: 732-446-3110 Fx: 732-446-5362

|                       | Step 5 Pross again to change to the program COOL set temperature. The period program will be flashing.                                                                                                    |                                |
|-----------------------|----------------------------------------------------------------------------------------------------|--------------------------------|
| ti stage              | Press to change the temperature.     Note HEAT/COOL                                                                                                    | -] <b> ⊄</b> F;**<br>  600- (≣ |
| age or                |                                                                                                    |                                |
| uration               | Step 6 PROG PROG                                                                                                    |                                |
| C                     | Press to change the temperature.                                                                                                    |                                |
| r OFF                 |                                                                                                    | 600.                           |
|                       | Weekday program 1 is complete.                                                                                                    |                                |
|                       | Step 7 Press PROG to move to program 2,3, and 4 and follow the sa                                                                                                    | me steps.                      |
| lav ° F               |                                                                                                    |                                |
| splay                 | PROG                                                                                                    | ier programs.                  |
| S                     | ■Selects weekend days Sat, Sun for same set                                                                                                    | SAT BUN                        |
| CKOUT                 | DAY of 4 programs each weekend day.                                                                                                    |                                |
| nels                  | ■ Poliow steps 2-4 to enter programs.                                                                                                    |                                |
| vill go               |                                                                                                    |                                |
| eristics to           | Similar to weekday programming.                                                                                                    |                                |
| aneously              | PROG PROG to insert weekend programs.                                                                                                    |                                |
| em in the             |                                                                                                    |                                |
| the next              | Similar to weekday programming.                                                                                                    |                                |
| un Key. If            |                                                                                                    |                                |
| o normal              | DAY PROG                                                                                                    |                                |
|                       | NOTE: Another approach to programming is to first program all w                                                                                                    | veekdays Mon                   |
| age cool              | through Fri and Sat and Sun as same programs. Then, display ar                                                                                                    | d change the                   |
| ssing the             | programs of only those days which will have different programs.                                                                                                    |                                |
|                       | To temporarily change the current set temperature without affecting your                                                                                                    | program:                       |
| fuel (gas,            | Press up or down key for less than 1 second to enter Manual                                                                                                    |                                |
| n electric            | <ul> <li>Override mode.</li> <li>Press up or down to change to your desired new temperature</li> </ul>                                                                                                    |                                |
| a call for            | ■ Press to RUN normal mode or wait 20 seconds                                                                                                    |                                |
| allow the             | for it to return automatically.                                                                                                    |                                |
| qualified             | HOLD<br>HOLD<br>HOLD | y Override.                    |
| for Heat              | program temperature becomes the setpoint temperature.                                                                                                    | a, and the next                |
| he HEAT               | HOLD To end the Temporary Manual Override:                                                                                                    | to the ourrest                 |
| 0303 101              | program set temperature.                                                                                                    |                                |
| facturers'            | NOTE: The Auto Season Changeover feature will not operate while the th                                                                                                    | nermostat is                   |
|                       | in Temporary Manual Override. Refer to the Auto Season Changeover fea<br>information                                                                                                    | ature for more                 |
| ture from             | Permanent Override or a Designated Day Override                                                                                                    |                                |
| may turn              | To hold your Manual Override for vacation or Until a Designated Day.                                                                                                    | THU                            |
|                       | HOLD Press to make the current program temperature the HOLD temperature. HOLD will be displayed on the LCD, and the                                                                                                    |                                |
|                       | Program number will disappear.                                                                                                    |                                |
| Il reset to           | Follow the Temporary Manual Override Instructions<br>above to change the Permanent Manual Override temperature                                                                                                    |                                |
| eadout to             | HOLD<br>RUN<br>BUN<br>BUN<br>BUN<br>BUN<br>BUN<br>BUN<br>BUN<br>BUN<br>BUN<br>B                                                                                                    | than 1 second.                 |
|                       | ■ Press again. Hold day will be displayed on the LCD and                                                                                                    | the clock will                 |
|                       | ■ Press Day/Time key to adjust override days.                                                                                                    |                                |
| ig on the             | ■ Follow the Permanent Override instructions above to                                                                                                    |                                |
| tect the              | change the Designated Day Manual Override temperature.                                                                                                    |                                |
| ne delay              | Under Permanent Override press the Hold key twice. Under a Designate                                                                                                    | d Day Override                 |
| ou if                 | press the Hold key once. The thermostat will return to the current pro                                                                                                    | gram, and the                  |
| npressor              | NOTE: The Auto Season Changeover feature will not operate while the t                                                                                                    | hermostat is in                |
| controller            | permanent Manual Override. Refer to the Auto Season Changeover fe                                                                                                    | ature for more                 |
| stat and              | information.                                                                                                    |                                |
|                       | When the System Selector is in AUTO position, the thermostat will autom                                                                                                    | atically change                |
|                       | between Heating and Cooling systems, depending on your program. V                                                                                                    | Ve recommend                   |
| mostat.               | keeping your programmed heating and cooling temperature at least 2°F allow the Auto Season Changeover to occur when the appropriate ter                                                                                                    | (2°C) apart to                 |
|                       | has been reached. There is a Designated Day Override or Perma                                                                                                    | nent Override.                 |
|                       | However, these overrides are not energy saving settings. Auto Season C                                                                                                    | hangeover will                 |
|                       | sum runction in Override mode, as this is a comfort setting.<br>For example, you may have the following temperatures programmed a                                                                                                    | t a given time.                |
| leads                 | Heat Set Temp=68°F, Cool Set Temp=78°F                                                                                                    |                                |
|                       | If the room temperature rises above 78°F, then the thermostat will autom                                                                                                    | atically change                |
| ,                     | Likewise, the thermostat will automatically change to heat mode and turn                                                                                                    | n on heat when                 |
| 58.                   | the room temperature falls below 68°F.                                                                                                    |                                |
|                       | Filter Monitor<br>Your thermostat also keeps a record of the number of days your filter ba                                                                                                    | as been in use                 |
|                       | To maximize your system's performance and energy efficiency,                                                                                                    |                                |
|                       | change or clean your filter regularly.                                                                                                    | -                              |
|                       | <ul> <li>when the total ran run time reaches 400 hours, you need clean or<br/>change your system's filter. "FILTER" will continue to display until the</li> </ul>                                                                                                    | <b>n.</b> -                    |
|                       | counter is set back to zero.                                                                                                    | <b>U</b> ."                    |
|                       | Press to review total filter usage. "Filter" displays. Then show the filter Monitor counter. After 20 seconds, the display will also be a second at the display will also be a second at the display will as the display will at the display will at the display will at the display will at the display will at the display will at the display will at the display will at the display will at the display will at the display will at the display will at                                                                                                    | aturn to normal                |
| 58.                   | men show the liner monitor counter. After 20 seconds, the display will re<br>mode, or you can hit RUN to exit immediately.                                                                                                    | Eturn to normal                |
|                       | The Filter Monitor will display up to 100 Days of usage. In this example, the                                                                                                    | ne counter is at               |
|                       | 10 Days.                                                                                                    | when the filter                |
| e unique              | monitor day shows. The display will blink, and the counter will be reset to                                                                                                    | zero.                          |
| nming to              | Auto Recovery                                                                                                    |                                |
| ne steps<br>ed during | Auto Recovery calculates how early to turn your system back on, so temperature is already comfortable by the start of the comfort                                                                                                    | that the room                  |
|                       | temperature program period. Auto Recovery works in both Heat                                                                                                    |                                |
| dify your             | and Cool modes.                                                                                                    | <b>68:</b> []                  |
| = wanual              | ■vvnen the thermostat is in Auto Recovery mode, the display will                                                                                                    | I 100. 🛒                       |

Auto Recovery will not operate if Permanent hold or Temporary hold is in operation. Auto Recovery can be canceled manually if HOLD is pressed during the recovery

alternate "RECO" with time, and the program indicator will flash. Auto Recovery can be disabled by menu setting.

system has a standing pilot, be sure to light it.

2. Press to adjust thermostat setting to 2 (1°C) above room temperature. The heating system should begin to operate. The display should show "STG1". However, if the setpoint temperature display is flashing, the compressor lockout feature is operating (see Configuration menu, item 5).

3. Adjust temperature setting to 4 (2°C) above room temperature. If your system configuration is set at MS2, HP2 or HP1, the auxiliary heat system should begin to operate and the display should show "STG1+2".

4. Press to adjust the thermostat below room temperature. The heating system should stop operating

#### Emergency System

EMER bypasses the Heat Pump to use the heat source wired to terminal E on the thermostat. EMER is typically used when compressor operation is not desired, or you prefer back-up heat only.

1. Press the SYSTEM key to select HEAT mode, then press the EMER key. "EMER" will show on the display.

2. Press to adjust thermostat setting above room temperature. The Aux. heating system will begin to operate. The display will show "STG1" "EMER" to indicate that the Aux system is operating.

3. Adjust temperature setting to 4 (2°C) above room temperature. The auxiliary heat system should begin to operate and the display should show "STG1+2"

4. Press to adjust the thermostat below room temperature. The Aux. heating system should stop operating.

#### Cooling System

1. Press SYSTEM key to select the Cool mode.

2. Press to adjust thermostat setting below room temperature. The blower should come on immediately on high speed, followed by cold air circulation. The display should show "STG1".

3. Adjust temperature setting to 4 (2°C) below room temperature. The second stage cooling should begin to operate and the display should show "STG1+2"

4. Press to adjust the temperature setting above room temperature. The cooling system should stop operating

## CONFIGURATION MENU

3. The Heat setpoint can not be set higher than the Cool set point, and the Cool When setting the program time, note the AM/PM indicator.

5. With the Auto Recovery feature enabled, you do not need to set your comfort program times early. Auto Recovery will determine how early to turn your system on, so that the room is comfortable at the program time.

## Weekday/Weekend Programming

#### Weekday Programs

Step 1

Step 2

Step 3

Step 4

 $\bigcirc$ 

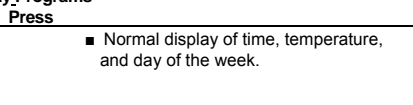

 Selects days Mon to Fri for same set of 4 PROG DAY programs each day.

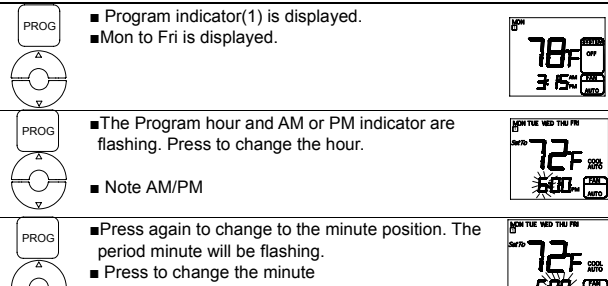

period minute will be flashing. Press to change the minute

Auto Recovery will be canceled and change to the next period.

#### Keyboard lock

The keyboard can be locked to prevent unauthorized changes to the thermostat.

To lock or unlock the keyboard, press and hold the Run key for 3 seconds. The keyboard is locked. when LOCK appears on the display.

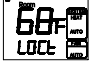

EIF

ЮО. 🖽

All keys are locked. Any time a key is pressed, LOCK will appear on the display for second

# Error Mode

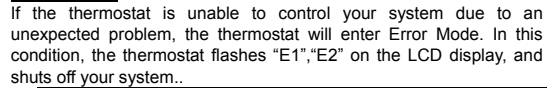

| on your system |              |             |                     |
|----------------|--------------|-------------|---------------------|
| LCD display    | information  | LCD display | information         |
| E1             | Sensor Error | E2          | System switch Error |

## Low Battery Warning

Your thermostat has a battery warning system. When the batteries are first detected to be weak, the first stage low battery warning is indicated by battery symbol flashing on the LCD display. At your earliest convenience you need to charge the batteries through USB. During the charging process the battery icon will flash one by one. When the battery charge completes, the battery icon will disappear.

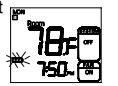

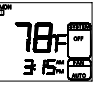

600. 🛲

**Display Reads** 

78₽ſ°

∃ 15: 🛲

# **EWT-3900 Series Controller manual**

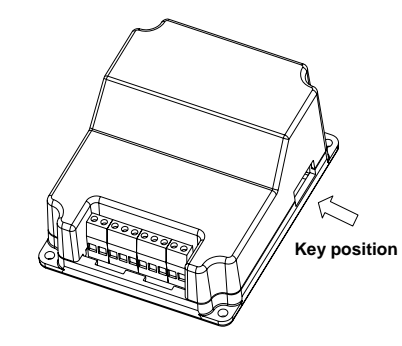

## EWT-3900 Series Controller

## GENERAL

The EWT-3900 Series wireless set is designed to control the room temperature in industrial, commercial and residential environments. It includes an EWT-3900 Series Wireless Thermostat and an EWT-3900 Series Controller. Wireless data communication between the thermostat and controller enables temperature control.

#### Read This Before Installing Controller

#### **OPERATION**

The EWT-3900 Series Controller receives the signal from the Wireless Thermostat without any wires and controls the cooling and heating equipment.

# YOUR THERMOSTAT REPLACES

| Description                                |     |
|--------------------------------------------|-----|
| Heat Pump (No Aux. or Emergency Heat)      | Yes |
| Heat Pump (with Aux. or Emergency Heat)    | Yes |
| Standard Heat & Cooling Systems            | Yes |
| Two Stage Heat & Two Stage Cool            | Yes |
| Standard Heat Only Systems                 | Yes |
| Millivolt Heat Only Systems- Floor or Wall | Yes |
| Furnaces                                   |     |
| Standard Central Air Conditioning          | Yes |
| Gas or Oil Heat                            | Yes |
| Electric Furnace                           | Yes |
| Hydronic (Hot Water) Zone Heat-2 Wires     | Yes |
| Hydropia (Hot Mator) Zopo Hoat 2 Miros     | No  |

This Thermostat will NOT control 110/220Volt systems.

# POWER SUPPLY

The EWT-3900 Series Controller must be powered by 24 VAC.

#### MATCHING

The thermostat and controller will work only when they are match successfully, and realize 1-1 control.

Step 1 (Controller): Power on the controller, press the Match key for less than one second (The key is on the right side of the controller, don't press the key long). The controller will attempt to register matching data from the thermostat. The unit should finish registration within 1 minute, if the controller hasn't received the matching data in 1 minute, the controller matching data will reset back to the previous settings automatically.

Step 2 (Thermostat): Press "MODE" key to "OFF" mode, then press "PROG" key for 3 seconds until the screen changes to menu setting. Press "PROG" key until LCD displays "CRES", use up key to change the parameter to "01" and the thermostat will match automatically.

Matching is now finished.

# TESTING

Similar to menu setting. Step 1 Press the "PROG" key, until it displays "TEST", change the parameter to "02" by

pressing the "up" key. The relays will open one by one. Step 2 Testing is finished, press the "RUN" key to exit the setting state. Note: This item is only for testing, not for normal output. If the wires are left

connected this test may be dangerous.

NOTE: The distance between the thermostat and controller should be longer than 1m, if not it may fail to communicate, requiring a return to the first step.

In the event that the Thermostat and Controller haven't matched, press and hold the key on the right side of the controller for at least 3 seconds. Relays will open and close one by one. The program will exit testing after 3 cycles. This test can be terminated by pressing and holding the button on the side for 3 seconds.

#### **Technical Data**

| Power                           | AC24V±10% , 50/60Hz                                                                       |
|---------------------------------|-------------------------------------------------------------------------------------------|
| Working environment             | 0 ~ 50                                                                                    |
| Range                           | 5 ~ 95%RH(non-condensing)                                                                 |
| Shell                           | Fire retardant PC ABS                                                                     |
| Dimension                       | 116×98×45 mm(HxWxD)                                                                       |
| Connection interface            | Each terminal capable of accepting 2 x 1.5 mm2                                            |
|                                 | mm2 wires wires , electric neating type: 1 x 4                                            |
| Wireless carrier wave frequency | 433MHz                                                                                    |
| Communication baud rate         | 2.4 kbps                                                                                  |
| Wireless channels               | 1~10 channels                                                                             |
| Communication distance          | Beeline distance 30m in the field (The distance will shorten if through walls and floors) |

#### COMPRESSOR PROTECTION

The thermostat provides a 4 minute delay after shutting of the heating or cooling system before it can be restarted. This feature will prevent damage to your compressor caused by rapid cycling. Note that this delay also applies to the heating system control. It does not provide a delay when there are power outages. You can select the function of "on" or "off" from the configuration.

# THERMOSTAT OUTPUT

Standard Terminal Outputs: Refer to equipment manufacturers' instructions for specific system wiring information. Use the terminal output information below to help you wire the thermostat properly for your heat pump system. After wiring, see CONFIGURATION section for proper thermostat configuration

| THERMOSTAT TERMINALS (HEAT PUMP) |                                                |  |  |
|----------------------------------|------------------------------------------------|--|--|
| SYSTEM                           | Heat Pump 1 Heat Pump 2                        |  |  |
| C*                               | 24 Volt (Common)                               |  |  |
| R                                | 24 Volt Emergency (hot)                        |  |  |
| E/W1                             | Emergency Mode 1st stage                       |  |  |
| W2                               | HP 1 and Emergency 2nd stage                   |  |  |
| Y1                               | Heat and Cool mode 1st stage (compressor)      |  |  |
| Y2                               | No output 2nd stage compressor                 |  |  |
| G                                | Blower/Fan Energized on call for Heat and Cool |  |  |
|                                  | Set GAS/ELEC switch for Emergency mode         |  |  |
| 0                                | Energized in Cool Mode                         |  |  |
| В                                | Energized in Heat Emergency mode               |  |  |

#### WIRING Heat only system

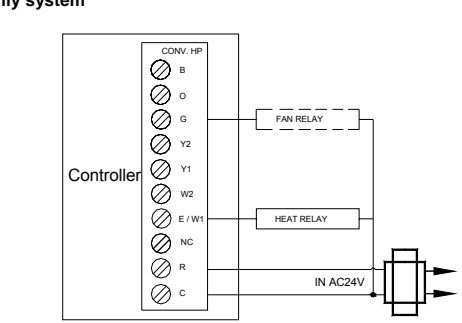

Cool only system

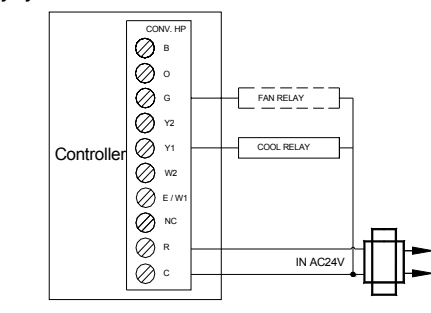

1-stage cooling , heating system for normal mode

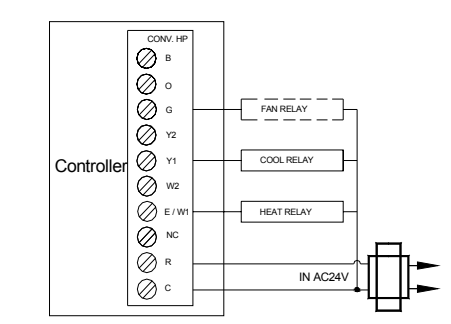

2-stage cooling , heating system for normal mode

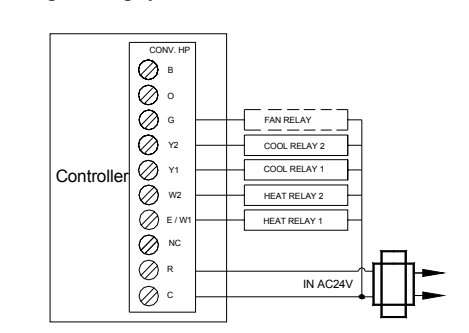

#### 1-stage cooling, heating system for heat pump

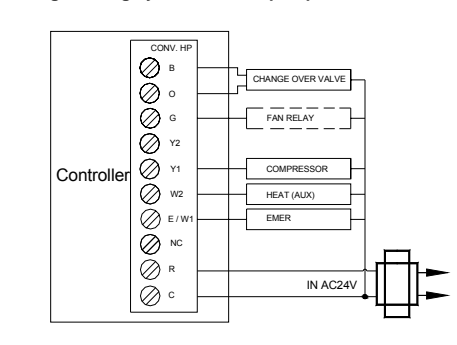

## 2-stage cooling, heating system for heat pump

 Slotted Screwdriver(s) Small Philips screwdriver Hammer ■ Electric drill and 3/16" bit

#### CAUTION:

To prevent electrical shock and/or equipment damage, disconnect electric power to the system at the main fuse or circuit breaker box until installation is complete WARNING

Do not use on circuits exceeding specified voltage. Higher voltage will damage the control and could cause shock or fire hazard. Do not short out terminals on gas valve or primary control to test. Shorts or incorrect wiring will damage thermostat and could cause personal injury and/or property damage.

#### Transparent cover installation:

Press the transparent cover down as shown, until it snaps in place.

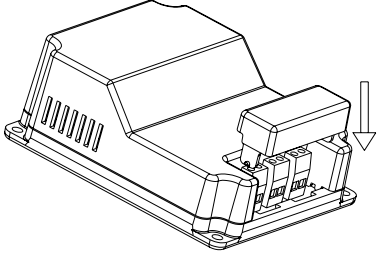

Transparent cover removal:

Insert the screwdriver between the transparent cover and black cover and gently pry it up.

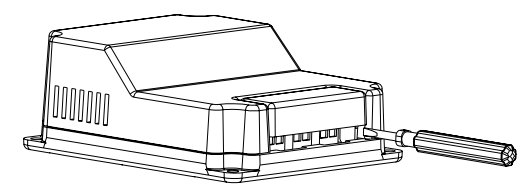

#### TROUBLESHOOTING

| Problem         | Solution                                                                 |
|-----------------|--------------------------------------------------------------------------|
| SCRAMBLED OR    | 1. Remove clear mylar sticker.                                           |
| DOUBLE DISPLAY  |                                                                          |
| (numbers over   |                                                                          |
| numbers)        |                                                                          |
| NO DISPLAY      | 1.Charge Li-battery                                                      |
| ENTIRE DISPLAY  | 1.Charge Li-battery                                                      |
| DIMS            |                                                                          |
| PROGRAM DOES    | 1. Check that the time is set properly to "AM" or "PM"                   |
| NOT CHANGE AT   | <ol><li>Check that the thermostat is not in "HOLD" mode.</li></ol>       |
| YOUR DESIRE     | <ol><li>Check for the correct day settings.</li></ol>                    |
| SETTING         |                                                                          |
| AUTO/FAN DOES   | <ol> <li>Change HE/HG parameter to opposite setting .</li> </ol>         |
| NOT TURN ON     | 2. The thermostat may be in the AUTO Mode. Look                          |
|                 | for "AUTO" on the LCD display. If the Heat and Cool                      |
|                 | program temperature are close, then the thermostat                       |
|                 | requires a larger room temperature change before                         |
|                 | changing from Heat or Cool.                                              |
|                 | 3. There may be as much as 4 minute delay before the                     |
|                 | Heat or Cool system turns on. Wait and check.                            |
|                 | (Compressor protection delay).                                           |
|                 | 4. Check your circuit breakers and switches to ensure                    |
|                 | there is power to the system.                                            |
|                 | <ol><li>Make sure your furnace blower door is closed properly.</li></ol> |
| ERRATIC DISPLAY | 1. Replace unit.                                                         |
| CONTROLLER NO   | 1. Check if the thermostat is working, and if the power is               |
| OUTPUT          | supplied to the controller.                                              |
|                 | 2. Check if the communication is correct, the controller will            |
|                 | close all the relays if there is no data received in 30                  |
|                 | minutes.                                                                 |
|                 | <ol><li>Match the thermostat and the controller again.</li></ol>         |
| COMMUNICATION   | 1. Check if the thermostat is working, if the thermostat is              |
| FAILED          | effective, and if the power is supplied to the controller.               |
|                 | 2. The distance between the thermostat and controller                    |
|                 | should be longer than 1m, shorter than 100m in the field.                |
|                 | <ol><li>Match the thermostat and the controller again.</li></ol>         |

If you experience any other problems, call us for technical assistance.

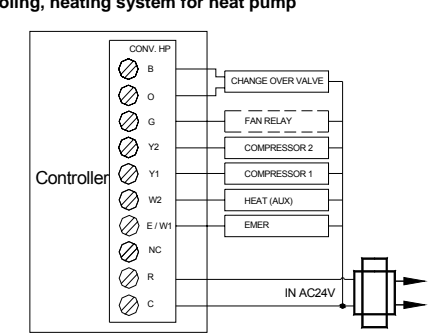

You can configure the controller for use with either multi-stage electric heat systems or multi-stage gas systems. When configured for electric heat, the G terminal (blower/fan) will be energized on a call for heat. This thermostat is designed to operate a single-transformer system. If you have a two-transformer system, cut and tape off one transformer. If the transformer safety circuits are in only one of the systems, remove the transformer of the system with NO safety circuits. If required, replace the remaining transformer with a 75VA Class II transformer. After disconnecting one transformer, the two commons must be connected together. Use the terminal output information below to help you wire the thermostat properly for your multi-stage system. After wiring see CONFIGURATION section for proper thermostat configuration.

| THERMOS | TAT TERMINALS                                                                   |  |
|---------|---------------------------------------------------------------------------------|--|
| SYSTEM  | Single-stage Multi-stage                                                        |  |
| C*      | 24 Volt (Common)                                                                |  |
| R       | 24 Volt Emergency (hot)                                                         |  |
| E/W1    | Heat mode 1st stage                                                             |  |
| W2      | No output Heat Mode 2nd stage                                                   |  |
| Y1      | Cool Mode 1st stage                                                             |  |
| Y2      | No output 2nd stage compressor                                                  |  |
| G       | Blower/Fan Energized on call for Cool (and Heat if configured to Electric Heat) |  |
| 0       | No output                                                                       |  |
| В       | No output                                                                       |  |

#### Heat Pump Terminal Outputs

Refer to equipment manufacturers' instructions for specific system wiring information. You can configure the thermostat for use with the following heat pump system types: Single stage compressor system; gas or electric backup. This thermostat is designed to operate a single-transformer system. If you have a two-transformer system, cut and tape off one transformer. If transformer safety circuits are in only one of the systems, remove the transformer of the system with NO safety circuits. If required, replace remaining transformer with a 75VA Class II transformer. After disconnecting one transformer, the two commons must be connected together.

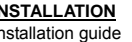

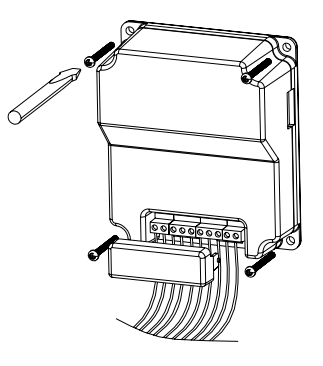

What You Need

This thermostat includes two #8 slotted screws and two wall anchors for mounting. To install your controller, you should have the following tools and materials.